### SIMULAZIONE CEDOLINO

Questa procedura consente di fare in qualsiasi momento un calcolo di previsione per poter accertare l'importo totale dei fondi da richiedere per liquidare un preciso compenso.

### FASE 1: INSERIMENTO RETRIBUZIONI

Andare sul Menù Periodiche\Variazioni Liquidazione Attuale ed inserire una liquidazione ai dipendenti per cui si intende fare il calcolo, selezionando tra le Strutture Retributive esistenti ed inserendo il relativo importo nella finestra Voci.

### FASE 2: CALCOLO

Andare sul Menù Periodiche\Simulazione Cedolino\Calcolo dove comparirà la seguente finestra:

|                                                                  | r nomesti per la selezione che si                                              | ues | idera ellett | uare        |
|------------------------------------------------------------------|--------------------------------------------------------------------------------|-----|--------------|-------------|
| Selezione Calcolo B                                              | usta Paga                                                                      |     |              |             |
| Anno                                                             | 2006                                                                           |     |              |             |
| Mese                                                             | Novembre 💌                                                                     |     |              |             |
| Struttura Retributiva                                            | Compenso Fondo Istituto                                                        | •   |              |             |
| Gruppo Liquidazione                                              | Docenti                                                                        | •   | Provincia    | Tipo Scuola |
| Scuola <sup>(1)</sup>                                            | RMPS66025B - LICEO SCIENTIFICO                                                 | -   | RM 💌         | PS 💌        |
| Commissione                                                      |                                                                                | -   |              |             |
| Escludi Variazioni                                               |                                                                                |     |              |             |
| <sup>(1)</sup> Indicare la Scuola su c<br>indicata alcuna Scuola | ui considerare i Servizi (Se non viene<br>saranno considerati Tutti i Servizi) |     |              |             |

Selezionare il Mese in cui si vuole effettuare il calcolo assieme alla Struttura Retributiva utilizzata ed al Gruppo Liquidazione da considerare.

Compariranno in automatico i nominativi dei dipendenti per cui esiste quella liquidazione:

| Cod.                              | Cognome                      | e Nome                                     | Stato                                                                   |         |              |           |  |  |
|-----------------------------------|------------------------------|--------------------------------------------|-------------------------------------------------------------------------|---------|--------------|-----------|--|--|
| 0800                              | ROSSI FEDERICO               |                                            | ?                                                                       |         |              |           |  |  |
| 0801                              | ROVI ANTONIA                 |                                            | ?                                                                       |         |              |           |  |  |
|                                   |                              |                                            |                                                                         |         |              |           |  |  |
|                                   |                              |                                            |                                                                         |         |              |           |  |  |
| Calcolo -                         | Errori                       | Conguagli / Rimt                           | oorsi / Recuperi                                                        |         |              |           |  |  |
| Calcolo -<br>ingolo (*            | Tutti C Brrori<br>Mostra 🔽   | Conguagli / Rimi                           | oorsi / Recuperi<br>Escludi Detrazioni Facolta                          | ative 🔽 |              |           |  |  |
| Calcolo<br>ingolo •<br>Pausa 🗖    | Tutti C Kostra 🔽             | Conguagli / Rimk<br>IRPeF<br>Addizionali   | oorsi / Recuperi<br>Escludi Detrazioni Facolta<br>Solo Servizi istituto | ative 🔽 | Anno Riferim | ento 2006 |  |  |
| Calcolo -<br>ingolo ၳ<br>'ausa ┌┌ | Tutti 🏹 🛛 Errori<br>Mostra 🔽 | Conguagli / Rimt<br>IRPeF C<br>Addizionali | oorsi / Recuperi<br>Escludi Detrazioni Facolta<br>Solo Servizi istituto | ative 🔽 | Anno Riferim | ento 2006 |  |  |

### guick guide

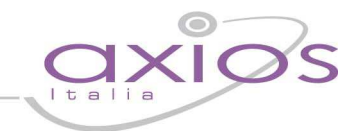

E' consigliabile selezionare il flag "Tutti" per poter calcolare simultaneamente le liquidazioni di tutti i dipendenti:

| Calcolo | Tutti 🕫 |
|---------|---------|
| Pausa 🔽 |         |

Cliccare dunque sul tasto

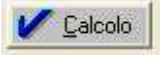

Un messaggio comparirà al termine del calcolo:

| 0800       ROSSI FEDERICO       ?         0801       ROVI ANTONIA       ?         Novembre       2006         Riepilogo Voci       Totale Competenze         Totale Competenze       250,00         Ritenute Previdenziali       22,76         Imponibile I.R.Pe.F. Netto       227,24         I.R.Pe.F. Lordo       62,27         0,00       52,27         0,00       52,27         0,00       52,27         0,00       52,27         0,00       52,27         0,00       52,27         0,00       52,27         0,00       52,27         0,00       52,27         0K       174,97         OK       IRPeF         Esclual Detrazioni Facolitative       V                                                                                                    | Cod.            | Cognome e Nome     | Stato        | Richiesta Fondi 🧿          |                 |  |
|----------------------------------------------------------------------------------------------------|-----------------|--------------------|--------------|----------------------------|-----------------|--|
| PB01       ROVI ANTONIA       ?         Novembre       2006         Riepilogo Voci       Totale Competenze         Totale Competenze       250,00         Ritenute Previdenziali       227,24         I.R.Pe.F. Netto       227,24         I.R.Pe.F. Lordo       52,27         0,00       62,27         0,00       62,27         0,00       62,27         0,00       62,27         0,00       62,27         0,00       62,27         0,00       62,27         0,00       62,27         0,00       62,27         0,00       62,27         0,00       62,27         0,00       62,27         0,00       62,27         0,00       62,27         0,00       62,27         0,00       62,27         0,00       62,27         0,00       62,27         0,00       62,27         0,00       62,27         0,00       62,27         0,00       62,27         0,00       62,27         0,174,97       0         0,174,97       0 <th>0800 ROSSI F</th> <th>EDERICO</th> <th>?</th> <th>Compenso Fondo Istituto</th> <th></th> <th></th>                                                                                                    | 0800 ROSSI F    | EDERICO            | ?            | Compenso Fondo Istituto    |                 |  |
| Riepilogo Voci         Totale Competenze       260,00         Ritenute Previdenziali       227,24         Imponibile I.R.Pe.F. Netto       227,24         I.R.Pe.F. Lordo       52,27         0,00       52,27         0,00       52,27         0,00       52,27         0,00       52,27         0,00       52,27         0,00       52,27         0,00       52,27         0,00       52,27         0,00       52,27         0,00       52,27         0,00       52,27         0,00       52,27         0,00       52,27         0,00       52,27         0,00       52,27         0,00       52,27         0,00       52,27         0,00       52,27         0,00       52,27         0,00       52,27         0       0         0       0         0       0         0       0         174,97       0         0       174,97                                                                                                    | 8801 ROVI A     | NTONIA             | ?            | Novembre 2006              |                 |  |
| Totale Competenze 260,00<br>Ritenute Previdenziali 22,76<br>Imponibile I.R.Pe.F. Netto 227,24<br>I.R.Pe.F. Lordo 52,27<br>0,00<br>52,27<br>0,00<br>52,27<br>0,00<br>52,27<br>0,00<br>174,97<br>Salcolo C Tutti (* Mostra Conguagii / Rim<br>IRPeF ESCIURI Derrazioni Facoitative IV                                                                                                    |                 |                    |              | Riepilogo Voci             |                 |  |
| Ritenute Previdenziali 22,76<br>Imponibile I.R.Pe.F. Netto 227,24<br>I.R.Pe.F. Lordo 52,27<br>O.COU 0,00<br>52,27<br>Premere OK per Continuare. 0,00<br>52,27<br>OK<br>IRPeF Escluor Detrazioni Facoitative V                                                                                                    |                 |                    |              | Totale Competenze          | 250,00          |  |
| Imponibile I.R.Pe.F. Netto 227,24<br>I.R.Pe.F. Lordo 62,27<br>0,00<br>52,27<br>0,00<br>52,27<br>0,00<br>52,27<br>0,00<br>174,97<br>Alcolo OK<br>IRPeF Escluar Detrazioni Facoitative V                                                                                                    |                 |                    |              | Ritenute Previdenziali     | 22,76           |  |
| I.R.Pe.F. Lordo 62,27<br>0,00<br>52,27<br>Premere OK per Continuare.<br>0,00<br>52,27<br>0,00<br>174,97                                                                                                    |                 |                    |              | Imponibile I.R.Pe.F. Netto | 227,24          |  |
| Alcolo CALCOLO O CALCOLO S2,27 O,00 S2,27 O,00 S2,27 O,00 S2,27 O,00 S2,27 O,00 S2,27 S2,27 S2,2 |                 |                    |              | I.R.Pe.F. Lordo            | 52,27           |  |
| alcolo Errori Conguagli / Rim OK IRPeF Esciuar Derrazioni Facoitative V                                                                                                    |                 |                    | CALCO        |                            | 0,00            |  |
| alcolo Errori Conguagli / Rim OK<br>golo C Tutti C Mostra T IRPeF Escluci Detrazioni Facoitative IV                                                                                                    |                 |                    | CALCO        |                            | 52,27           |  |
| salcolo Errori Conguagli / Rim OK 174,97<br>Igolo C Tutti I Mostra T IRPeF Escluci Detrazioni Facoitative IV                                                                                                    |                 |                    |              | Premere OK per Continuare  | 0,00            |  |
| Calcolo Errori Conguagii / Rim OK IRPeF Esclucii Detrazioni Pacoitative IV                                                                                                    |                 |                    | <u> </u>     |                            | 174.07          |  |
| igolo C Tutti 🐨 Mostra 🗆 IRPeF 🔽 Escluci Detrazioni Facoitative 🔽                                                                                                    | ologia          | Errori             | / Dire       | ОК                         | 114,01          |  |
| Mostra 🔽                                                                                                    | igolo 🔿 Tutti 🔎 | IRPeF              |              |                            |                 |  |
| USB 🖌 Addizionali I Solo Servizi Istituto Anno Riferimento I 2006                                                                                                    | usa 🔽           | Mostra C Addiziona | li 🖂 Solo Se | rvizi Istituto             | iterimento 2006 |  |
|                                                                                                    | 175 M -         |                    |              |                            |                 |  |
|                                                                                                    |                 |                    |              |                            |                 |  |
|                                                                                                    |                 |                    |              |                            |                 |  |
|                                                                                                    |                 |                    |              |                            |                 |  |
|                                                                                                    |                 |                    |              |                            |                 |  |
|                                                                                                    |                 |                    |              |                            |                 |  |

### FASE 3: STAMPA SIMULAZIONE CEDOLINO

E' possibile ora stampare la richiesta andando sul Menù Periodiche\Simulazione Cedolino\Stampa.

### FASE 4: PAGAMENTO LIQUIDAZIONI

Per registrare nel Registro Stipendi le richieste nel mese effettivo di liquidazione andare sul Menù Periodiche\ Simulazione Cedolino\Registra Cedolino Simulato in Registro Stipendi:

## guick guide

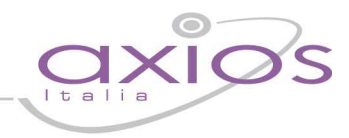

| Anno<br>Mese                                                                 | 2006<br>Novembre 💌                                |                         | Anno 2006<br>Mese Novembre 💌 |   |
|------------------------------------------------------------------------------|---------------------------------------------------|-------------------------|------------------------------|---|
| truttura Retributiva<br>uppo Liquidazione                                    | Compenso Fondo Isti<br>Docenti                    | tuto 🗾                  |                              |   |
| gamenti da liquio<br>La liquidazione è e<br>Questa liquidaziono<br>Disenderi | <b>lare</b><br>sportabile<br>e esiste già nel Reg | gistro Stipendi di ques | sto mese non è esportabile   | M |
| Dipenden<br>ROSSI EEDERICO                                                   | Pent Pent                                         | Duo Ist. Liquidatore    | Compenso Fondo Istituto      |   |
|                                                                              | 2006/11                                           | RMPS66025B              | Compenso Fondo Istituto      | 5 |
| ROVI ANTONIA                                                                 | n.                                                |                         |                              |   |

Cliccare sul tasto

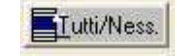

in modo da poter selezionare le liquidazioni di tutti i dipendenti:

| Anno<br>Mese<br>Struttura Retributiva<br>Guppo Liquidazione<br>Dipendenti    | 2006<br>Novembre<br>Compenso F<br>Docenti | ondo Istituto           | ×<br>×                                                                                                    | Anno 2006<br>Mese Novembre 💌                        |  |  |
|------------------------------------------------------------------------------|-------------------------------------------|-------------------------|----------------------------------------------------------------------------------------------------|-----------------------------------------------------|--|--|
| Agamenti da liquio<br>La liquidazione è e<br>Questa liquidazione<br>Dipenden | dare<br>sportabile<br>e esiste già<br>te  | nel Registro<br>Periodo | Stipendi di ques                                                                                                    | to mese non è esportabile<br>Struttura Liquidazione |  |  |
| Dipenden                                                                     | • <b>*</b> *^                             | 1.0 0.000 0.000000      | and the second second se |                                                     |  |  |
| ROSSI FEDERICO                                                               |                                           | 2006/11                 | RMPS66025B                                                                                                    | Compenso Fondo Istituto                             |  |  |
| ROSSI FEDERICO<br>ROVI ANTONIA                                               |                                           | 2006/11<br>2006/11      | RMPS66025B<br>RMPS66025B                                                                                                    | Compenso Fondo Istituto<br>Compenso Fondo Istituto  |  |  |
| ROSSI FEDERICO<br>ROVI ANTONIA                                               |                                           | 2006/11<br>2006/11      | RMPS66025B<br>RMPS66025B                                                                                                    | Compenso Fondo Istituto<br>Compenso Fondo Istituto  |  |  |

e cliccare sul tasto

Al messaggio che compare:

# guick guide

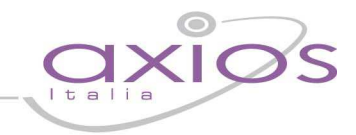

| ATTENZ | IONE                                                                                                    |
|--------|----------------------------------------------------------------------------------------------------|
| 2      | le registrazioni relative ai mesi selezionati verranno cancellate dalla richesta fondi e<br>passate al registro stipendi.<br>Operazione irreversibile<br>Confermare? |
|        | <u>Si</u> <u>N</u> o                                                                                                    |

selezionare Sì; le liquidazioni scompariranno da questa finestra per risultare effettivamente nel Registro Stipendi:

| Dipendenti                                                                                                    |
|----------------------------------------------------------------------------------------------------|
| la liquidazione e espontable<br>la liquidazione esiste già nel Registro Stipendi di questo mese non è esportabile<br>Dispendente Periodo Itet Liquidatore Struttura Liquidazione |

🎉 Registra 🔄 utti/Ness. 🔚 Salas 🦿 Help 🗶 Chiudi